How to sign up and complete for Sept 2021 entry

#### UCAS Apply Sept 2021 for ex-students including information regarding how to enter retakes

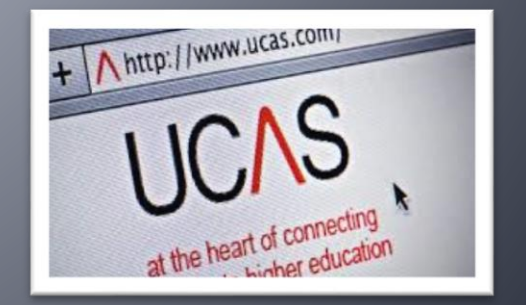

# UCAS Apply

- Completing UCAS Apply is much the same for ex-students as current students, with a few changes to entering dates and grades.
- We can check your personal statement / UCAS Apply form – please email <u>ucasreferences@bhasvic.ac.uk</u> if this would be helpful to you.

### Register

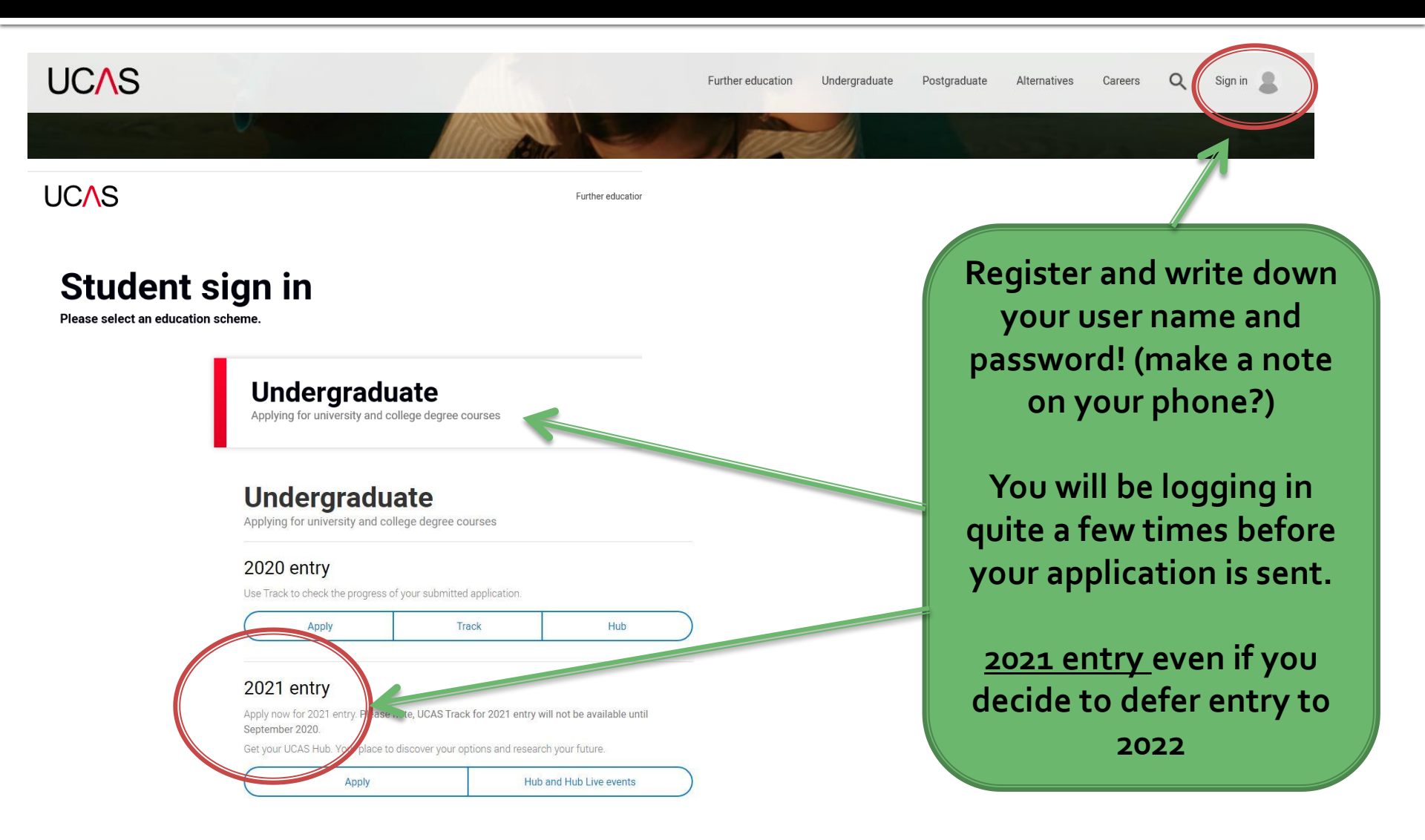

# Register

| UCAS                               | Contact us   <u>Help</u>   Print page                                                                                                    |                                              |
|------------------------------------|----------------------------------------------------------------------------------------------------|----------------------------------------------|
| 2002                               | Register and log in                                                                                                    | Register and<br>write down<br>your user name |
| What is Apply?                     | Home > Register and log in                                                                                                    | and password!                                |
| Help<br>English V<br>Key<br>? Help | Log in If you have already registered, please enter your username and password below to log in. You must enter your username in lower case and your password in the same case you used to register. Username                           | (make a note<br>on your<br>phone?)           |
|                                    | Password Forgotten login?                                                                                                    | You will be<br>logging in quite              |
| Version 16.0.2 master 4            | Register If you have not registered for 2021 entry, please click the 'register' button to use this service. You only need to register once. If you apply more than once in a cycle your application fee will not be refunded. register | a few times<br>before your<br>application is |
| Version 16.0.3-master-4            |                                                                                                    | sent.                                        |

About us | Terms & conditions | Privacy policy

© UCAS 2020

#### Go through the registration process

| JCAS             | Contact us   Held   Plint page                                                                                                    |       |
|------------------|----------------------------------------------------------------------------------------------------|-------|
| 2<br>apply2      | Register: Please read                                                                                                    |       |
| What is Apply?   | Home - Register                                                                                                    |       |
| нер              | Progress                                                                                                    |       |
| Options/Opsivnau | Terms and conditions for the use of Apply                                                                                                    |       |
| τγ<br>Linne      | These terms & conditions confirm your agreement to the general terms and conditions of the use of the<br>UDAS <u>installs</u> . The <u>instant cating</u> and thrule of Apply (the "Product").<br>1. By using the Product you astronwidege thruly uso accept all mems and conditions of this agreement.          |       |
| Hep              | ("Agreement"), which include:<br>• trose contrained in this website generation (which and contributions for its use,<br>• trose contrained in the <u>requestantion</u> in respect of your application,<br>• the terms and contributions for use of the Product as set out below.<br>• Index the last the Bornout |       |
|                  | <ul> <li>Excepted of one product</li> <li>In consideration of you accepted to able by the ferms of this Accepted, you are been y cracted a</li> </ul>                                                                                                    |       |
|                  | non-exclusive, non-transferable licence to use a single copy of the Product on your own personal                                                                                                    |       |
|                  | computer in connection with your application to one or more higher education institutions (your<br>"Application").                                                                                                    |       |
|                  | b. You may copy material (by printing off individual pages on to paper) for your personal non-<br>commercial use only.                                                                                                    |       |
|                  | c. You must not -                                                                                                    |       |
|                  | I, translate, disassemble, decomplie, modify or reverse engineer the Product in whole or in part or                                                                                                    |       |
|                  | merge it with other software programs.                                                                                                    |       |
|                  | It, adapt any modules of the Product for your own purposes.                                                                                                    |       |
|                  | III. use the Product for any commercial purpose whatsoever.                                                                                                    |       |
|                  | <ol> <li>You must not at any time publish or disclose to any unauthorised person any confidential</li> </ol>                                                                                                    |       |
|                  | information relating to the Product, or any passwords or user names provided to you by UCAS to                                                                                                    |       |
|                  | enable the use of the Product of the Website.                                                                                                    |       |
|                  | <ul> <li>Under version and an and a financial methodes the state for and financial to state an and the local</li> </ul>                                                                                                    |       |
|                  | a. Not release grant to be a norme (including the right to sourcentee) to be an usite, text,<br>intromation, or other materials which you provide to us in connection with your use of the Directorial                                                                                                    |       |
|                  | and your annination ("Anniheation Data") to                                                                                                    |       |
|                  | I process store and electronically remotion the equivation Cate and disclay the excitorion Cate                                                                                                    |       |
|                  | on the Product                                                                                                    |       |
|                  | I. recroduce and distribute through any media now known, or hereafter developed, expertis of the                                                                                                    |       |
|                  | Application Data to higher education institutions chosen by you as part of your Application, and                                                                                                    |       |
|                  | any other acreed third parties.                                                                                                    |       |
|                  | 4. Relance on information                                                                                                    | 1.0-3 |
|                  | a. The institution and course data contained in the Product reflects the most current information                                                                                                    |       |
|                  |                                                                                                    | 1.12  |

You don't have to use your college email address – use the one you use regularly

| completion of your Application only and do not constitute any form of a |
|-------------------------------------------------------------------------|
| relating to any particular course or institution.                       |

5. Termination

UCAS shall have the right to terminate your use of the Product immediat the terms and conditions of this Agreement.

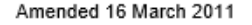

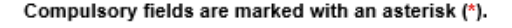

Please tick the box if you accept the terms and conditions\*

previous next

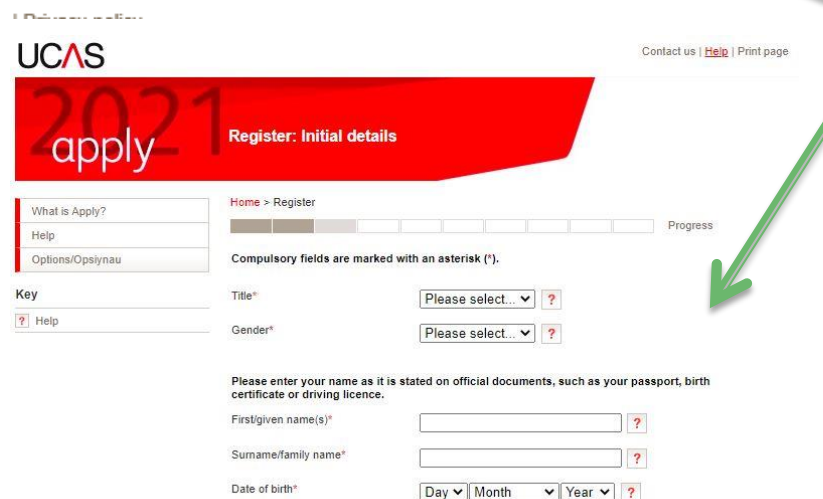

#### Tick terms and conditions

The information you <u>give must</u> <u>be official</u> – e.g. match your passport/birth certificate

And also your college enrolment information.

#### Set up your password and save it!

| UCAS                                              |                                                                                                    |                                                                                                    | Contact us   <u>Help</u>   Print page                  |                                            |                                                                                                    |                                                                   |
|---------------------------------------------------|----------------------------------------------------------------------------------------------------|----------------------------------------------------------------------------------------------------|--------------------------------------------------------|--------------------------------------------|----------------------------------------------------------------------------------------------------|-------------------------------------------------------------------|
| 2<br>apply2                                       | Register: Security                                                                                                    |                                                                                                    |                                                        |                                            | Set up your sec<br>information and s                                                                                              | ave it.                                                           |
| What is Apply?<br>Help<br>Options/Opslynau<br>Key | Home > Register<br>Please enter a password an<br>answers. Please do not oho<br>Compulsory fields are mark                                                                                              | nd choose 4 unique security questions tog<br>pose answers which might cause offence.<br>Xed with an asterick (*).                                                                                     | Progress<br>pether with their appropriate              |                                            | You will need to multiple time                                                                                                    | use it<br>es.                                                     |
| Y Help                                            | Your password must:<br>be at least eight chara<br>have at least one nu<br>contain at least one speci<br>use at least one speci<br>Our <u>guidance</u> will help you ch<br>Please make a note of your p | icters long<br>incase letter (az) and one uppercase letter<br>umber (D9)<br>al character, such as: % § £ 5, 6, 0) * ? ?<br>hoose a secure password.<br>password now, as it will not be displayed at a | (A—Z)<br>later stage                                   |                                            | Make a note of<br>Jsername – you wil                                                                                              | your<br>l need it!                                                |
|                                                   | Pessword*<br>Confirm pessword*<br>It is important that you can<br>cannot be easily guisced to<br>more of these security and                                                                            | remember the answers to your security of<br>you others, if you lose or forget your pacew<br>where in answers to lead the your                                                                         | uections and that they<br>ond you will be asked one or | UCAS                                       |                                                                                                    | Contact us   <u>Heip</u>   Print page                             |
|                                                   | Security question 1*                                                                                                    | Please select                                                                                                    | ▼ ?                                                    | 2apply2                                    | Register: Success                                                                                                    |                                                                   |
|                                                   | Becurity question 2* Your answer*                                                                                                    | (Please select                                                                                                    | • ?                                                    | What is Apply?<br>Help<br>Options/Opsiynau | Home > Register<br>Your username is : hpotter13                                                                                   | Progress                                                          |
|                                                   | Abcunty duestion 3<br>Your answer*<br>Becurity question 4*                                                                                                    | Please select                                                                                                    |                                                        | Key       ?     Help                       | Please make a note of your username now, as it will n<br>stage.<br>Keep your username and password safe as you will need both eac | ot be displayed at a later<br>h time you access your application. |
|                                                   | Your answer                                                                                                    | previous next                                                                                                    |                                                        |                                            | another time. If necessary, you can change any of your registration                                                               | details once you have entered Apply.                              |

# Apply through college

| UCAS                                 | 4                              |                     | Contact us   <u>Hel</u> g   Print page |                      |
|--------------------------------------|--------------------------------|---------------------|----------------------------------------|----------------------|
| -apply-                              | Initial UCAS questions:        | How are you applyin | < Log out                              |                      |
| What is Apply?                       | Initial UCAS questions         |                     |                                        | Apply 'As an         |
| Help                                 | How are you applying?*         |                     |                                        | individual'          |
| Options/Opsiynau                     | Through my school/college      | 0 7                 |                                        |                      |
| Key                                  | Through a careers organisation | 0 ?                 |                                        | This is how we       |
|                                      | Through another organisation   | 0 ?                 |                                        | attach vour          |
|                                      | As an individual               | • ?                 |                                        | reference to         |
| About us   Terms & conditions   Priv | vacy policy                    | next                | © UCAS 2020                            | your<br>application. |

# How to link your application to BHASVIC

| UCAS                                    | Contact us   <u>Help</u>   Print page                                            |                |
|-----------------------------------------|----------------------------------------------------------------------------------|----------------|
| 2 apply 2                               | <pre>Options/Opsiynau</pre>                                                      |                |
| Welcome                                 | Welcome > Options/Opsiynau                                                       | Click on       |
| Personal details                        | Change password and/or security questions/answers                                | Options        |
| Education                               | > Change my password and security questions/answers                              | Then choose    |
| Statement  Reference                    | > Link your application to your school, college or organisation                  | Link your      |
| View all details                        | > Ask a registered school, college or organisation to trite your reference only  | application to |
| Help<br>Options/Opsiynau                | You can change the language that will be presented in Apply. Language preference | college or     |
| Key                                     | save                                                                             | organisation'  |
| Completed                               |                                                                                  |                |
| In progress                             |                                                                                  |                |
| Not started                             |                                                                                  |                |
| ? Help                                  |                                                                                  |                |
| About us   Terms & conditions   Privacy | policy © UCAS 2020                                                               |                |

#### Use the buzzword – 'bhasvic21'

| UCAS             |        | Contact us   <u>Help</u>   Print page                                                                                                    |                 |
|------------------|--------|----------------------------------------------------------------------------------------------------|-----------------|
| apply            |        | Link your application to your centre                                                                                                    |                 |
| Welcome          |        | Welcome > Link your application to your centre                                                                                                    |                 |
| Personal details |        | If you registered as an individual but would now like to link your application to your school, college or centre,<br>place enter their buzzword below. We will then send your request to them.      |                 |
| Choices          |        | presse enter allen bozzword below. We will bein send your request to ment.                                                                                                    | Use the bhasvic |
| Education        |        | Buzzwords are case sensitive. If you do not know the buzzword, your teacher/adviser/counsellor will give this to                                                                                    | hurmword        |
| Employment       |        | you. Please do not contact UCAS, we cannot give you the buzzword.                                                                                                    | DUZZWOID        |
| Statement        |        | By entering the buzzword, you give your permission to share your application with your school, college or<br>centre, so they can support you through the application process.                       | =               |
| Reference        |        |                                                                                                    | bbacyicat       |
| View all details |        | Buzzword* bhasvic21 ?                                                                                                    | DIIdSVIC21      |
| Pay/Send         | 1000   | If your centre accepts your request, they will be able to check the progress of your application, attach a                                                                                          |                 |
| Help             |        | reference, add your predicted grades, and send your application to UCAS on your behalf. They will also<br>be able to see decisions made by your chosen universities and colleges, and your replies. |                 |
| Options/Opsiynau |        |                                                                                                    |                 |
| Kev              | 10     | reference section will be removed.                                                                                                    |                 |
| Completed        | 0<br>0 | next                                                                                                    |                 |

#### **Check the centre**

| JC∧S             |                                                              | Contact us   <u>Help</u>   Print page |
|------------------|--------------------------------------------------------------|---------------------------------------|
| -apply_          | Confirm your centre                                          | <log out<="" th=""></log>             |
| Welcome          | Welcome > Link your application to your centre               |                                       |
| Personal details | You would like to link your application to                   |                                       |
| Choices          | You would like to link your application to                   |                                       |
| Education        | Brighton Hove and Sussex Sixth Form College<br>205 Dyke Road | Ves it's correct!                     |
| Employment       | Have                                                         | Tes it s correct:                     |
| Statement        | East Sussex                                                  |                                       |
| Reference        | Is this correct? yes 💿 no 🔿 ?                                |                                       |
| View all details |                                                              |                                       |
| Pay/Send         | previsos mext                                                |                                       |
| Help             |                                                              |                                       |
| Options/Opsiynau |                                                              |                                       |

#### **Email BHASVIC**

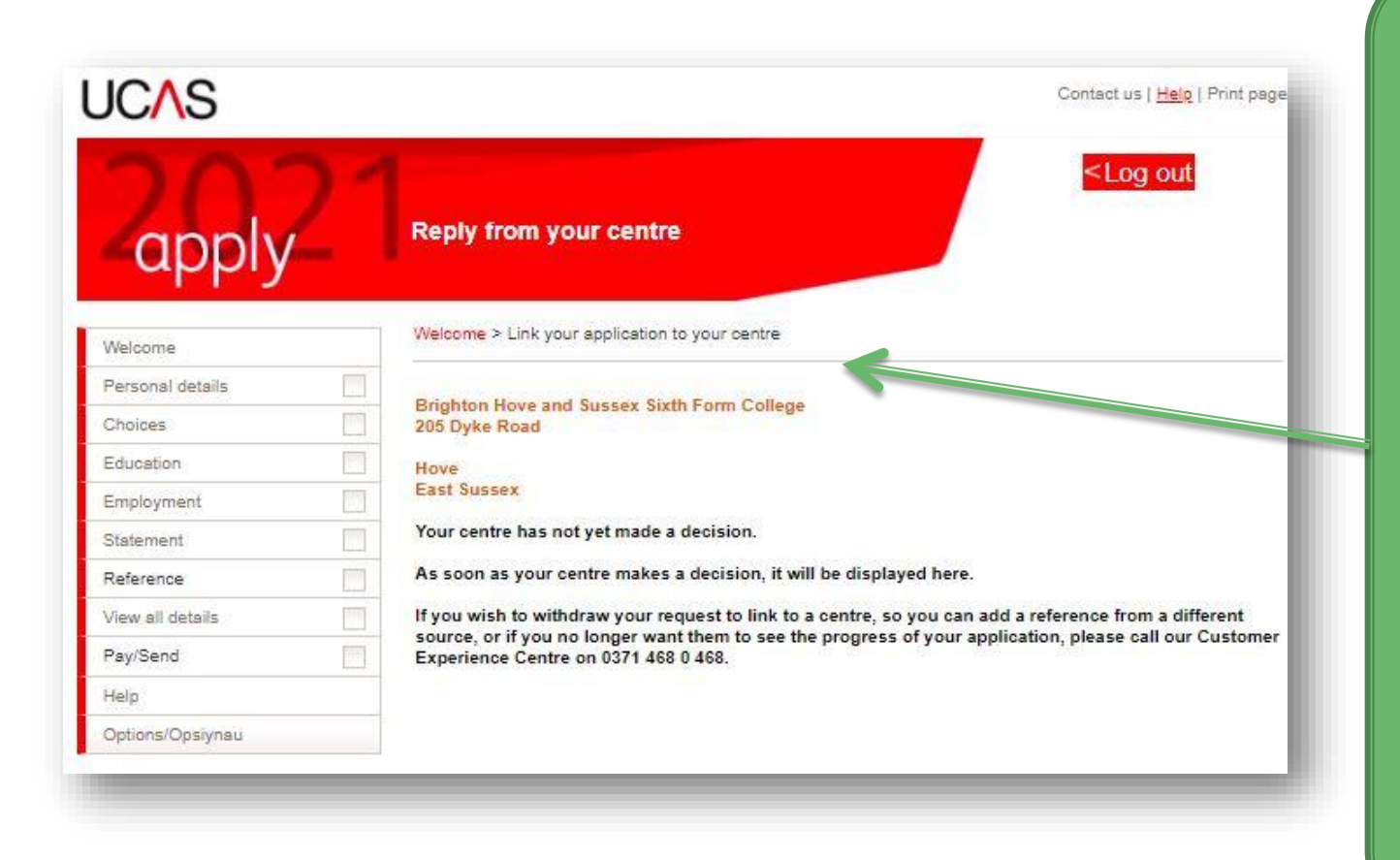

Please email ucasreferences@ bhasvic.ac.uk advising **BHASVIC** of your application so that we can accept your application. If you do not email your application will not be sent to UCAS

#### Important details – make a note!

| UCAS             |          | Contact us   <u>Help</u>   Print pay                                                                                                    |
|------------------|----------|----------------------------------------------------------------------------------------------------|
| Zappl            | ly_      | Velcome                                                                                                    |
| Welcome          |          | weicome                                                                                                    |
| Personal details |          |                                                                                                    |
| Choices          |          | vveicome Harry,                                                                                                    |
| Education        |          | Your Personal ID is: 140-168-7201.                                                                                                    |
| Employment       |          | Please make a note of this number and keep it handy. You will need to groate this number if you call our Customer Contact Centre                                               |
| Statement        |          |                                                                                                    |
| View all details |          | Need guidance? Watch the video advice below [Hide video].                                                                                                    |
| Pay/Send         |          | Apply2018                                                                                                    |
| Help             |          | Reg stor. (30.17)<br>Log in: (30.21)<br>Prisonal datalik (70.59)                                                                                                    |
| Options/Opsiynau |          | Additional information (UK aniy): (02:12)<br>Choices (01:22)<br>Education: (01:42)                                                                                             |
| Key              | 195.<br> | Employment derails: (01:57)     Percent derails: (01:57)     Percent (02:10)     Reference: (02:15)     Know and derails: (02:26)                                              |
| Completed        |          | Pay and send your application: (03:00)                                                                                                    |
| In progress      |          |                                                                                                    |
| Not started      |          | (Unable to view videos here? You can watch them at <u>www.ucas.com/connect/videos</u> instead)                                                                                 |
| ? Help           |          | Verify your email address<br>Your email address needs to be verified as valid before you send your application to us.<br><u>Please click here to verify your email address</u> |

Before starting your application, please read through the relevant information below regarding:

- completing your application
- · applicants applying through a school, college or organisation
- applicants applying as an individual
- · deadlines for submitting your application.

Make a note of your personal ID with your user name and password.

You will need this if you need to contact any universities or institutions, or anyone needs to on your behalf, later on.

### Verify your email address

| UC∧S             |          | Contact us   <u>Helo</u>   Print page                                                                                                    | A                            | lso verify your                                                                                                    |
|------------------|----------|----------------------------------------------------------------------------------------------------|------------------------------|----------------------------------------------------------------------------------------------------|
| 20               | 2'       | Second Second |                              | email address                                                                                                    |
| -appi            | <u>у</u> |                                                                                                    | Μυ                           | ch easier to do it                                                                                                    |
| Welcome          |          | Welcome                                                                                                    |                              | now!                                                                                                    |
| Personal details |          |                                                                                                    |                              | nom                                                                                                    |
| Choices          |          | Welcome Harry,                                                                                                    |                              |                                                                                                    |
| Education        |          | Your Personal ID is: 140-168-7201.                                                                                                    | Ent                          | er the code sent                                                                                                    |
| Employment       |          | Please make a note of this number and keep it handy. You will need to quote this number if you call our                                                                                                    | toy                          | you on your email                                                                                                    |
| Statement        |          | Customer Contact Centre.                                                                                                    |                              |                                                                                                    |
| View all details |          | Need guidance? Watch the video advice below [Hide video]                                                                                                    |                              |                                                                                                    |
| Pay/Send<br>Help |          | Apply 2021 English < Stare                                                                                                    | Zapply-                      | Vetcome                                                                                                    |
| Options/Opsiynau |          |                                                                                                    | Welcome                      | Welcome > Verify ema                                                                                                    |
| Key              |          | AFPZ                                                                                                    | Personal details<br>Choices  | The email verification of the base is the state of the state of the st |
| Completed        | 5        |                                                                                                    | Education                    | If this email is not in four inbox then there are three possible reasons for this:                                                                                                    |
|                  |          | UCAS                                                                                                    | Statement                    | Your comption email filter settings or those maintained by your internet service provider may have diverted the pessage to a junk/spam mail folder. Please check this.                                                                                                    |
| In progress      |          |                                                                                                    | View all details<br>Pay/Send | <ul> <li>Your interr, it service provider may be extremely busy, and therefore may not have been able to pass on<br/>our messal c. Please be patient and look again later.</li> </ul>                                                                                                    |
| Not started      |          | (Unable to view videos here: a can watch them at <u>www.ucas.com/connect/videos</u> instead)                                                                                                    | Help<br>Onlinns/Onsivnau     | <ul> <li>The email address recorded here as above may be incorrect. You can change the email address in the Personal vtails section of your application. If you do this you must click on 'save' to save the new default buy them request that the verification code is related buy clicking the relation to the request.</li> </ul>                                                                                                    |
| ? Help           |          | ① Verify your email address                                                                                                    | Key                          | details. A must treat request this the termenter code is resource by creating the relevant mix details.                                                                                                    |
|                  |          | Your email address needs to be verified as which before you send your application to us.                                                                                                    | Completed                    | If the email colluming the code cannot be found as above then you should.                                                                                                    |
|                  |          | Frease click liefe to veriny your entail audies                                                                                                    | ··· In progress              | <ol> <li>add or sending address enquiries@ucas.ac.uk to your list of approved senders on your email system<br/>(this or usually be done by adding it to your address list), and</li> </ol>                                                                                                    |
|                  |          | Before standing your application please read through the relevant information below regarding:                                                                                                    | ? Help                       | 2. result that the verification code is relatesed by clicking the relevant link below. An email will then be     series instanting a new code.     If the comparison of the series of the series       |
|                  |          | applicants applying through a school, college or organisation                                                                                                    |                              | Please enter your email verification code below to verify your address is n.fabry@bhasvic.ac.uk:                                                                                                    |
|                  |          | applicants applying as an individual                                                                                                    |                              | pps71883 ?                                                                                                    |
|                  |          | <ul> <li>deadlines for submitting your application.</li> </ul>                                                                                                    |                              | verify email                                                                                                    |
|                  |          |                                                                                                    |                              | No verification code                                                                                                    |

reissue a code.

### **Options screen for sections**

- Complete all sections.
- These are your university choices. You can enter 1 - 5.
- Top Tip: You can send off your application with less than 5 choices & add up to 5 until 15/01/21.
- You must enter in all BTECs, AS and Alevels under BHASVIC and ALL GCSES under your secondary school.
- Any <u>paid</u> employment. Voluntary goes into your personal statement.
- Your Personal Statement
- Pay online; this is not sending it to UCAS, but it is ready for BHASVIC General Office to send your application to UCAS

| Welcome                |     |
|------------------------|-----|
| Personal details       | ••• |
| Additional information | ••• |
| Choices                | -   |
| Education              | ••• |
| Employment             | -   |
| Statement              | ••• |
| View all details       |     |
| Pay/Send               |     |
| Help                   |     |
| Options/Opsiynau       |     |

#### Status box

- The ticks show that you have saved and completed a section.
- The three dots show that you / have partially completed a section.

| Кеу             |  |  |  |
|-----------------|--|--|--|
| Completed       |  |  |  |
| ··· In progress |  |  |  |
| Not started     |  |  |  |
| ? Help          |  |  |  |

Logging Out – always click LOG OUT when coming out of the apply form. Do not use the X in the right hand corner.

#### **Personal Details**

- Enter all your middle names and your name should be as it is on your passport / birth certificate and match to our details on BHASVIC Central.
- You can enter a preferred name
- Not born in the UK? make sure your correct details are entered here.

| ···· Personal details                             | > edit                                           |
|---------------------------------------------------|--------------------------------------------------|
| <ol> <li>This section contains errors.</li> </ol> |                                                  |
| Personal                                          |                                                  |
| Title                                             | Mr                                               |
| Gender                                            | Male                                             |
| First/given name(s)                               | Harry James                                      |
| Surname/family name                               | Potter                                           |
| Preferred first name                              |                                                  |
| Previous surname at 16th                          |                                                  |
| birthday                                          |                                                  |
| Postal address                                    | 4 Privet Drive Little Whinging Surrey<br>LW1 1AA |
| Is your permanent home in the UK?                 | Yes                                              |
| Home address                                      |                                                  |
| Home telephone number                             | 01234 567891                                     |
| Mobile number                                     | 07777 999999                                     |
| Email address                                     | harrypotter@hotmail.co.uk                        |
| Date of birth                                     | 31 July 1980                                     |
| Country of birth                                  | United Kingdom                                   |
| Date of first entry to UK                         |                                                  |
| Nationality                                       | UK national                                      |
| Dual nationality                                  |                                                  |
| Area of permanent resider e                       | Brighton and Hove                                |
| Residential category                              | UK Citizen - England                             |
|                                                   |                                                  |
|                                                   |                                                  |

### **Personal Details - ULN**

- You MUST enter your ULN (Unique Learner Number).
- This 9 digit number is allocated to you throughout your education.

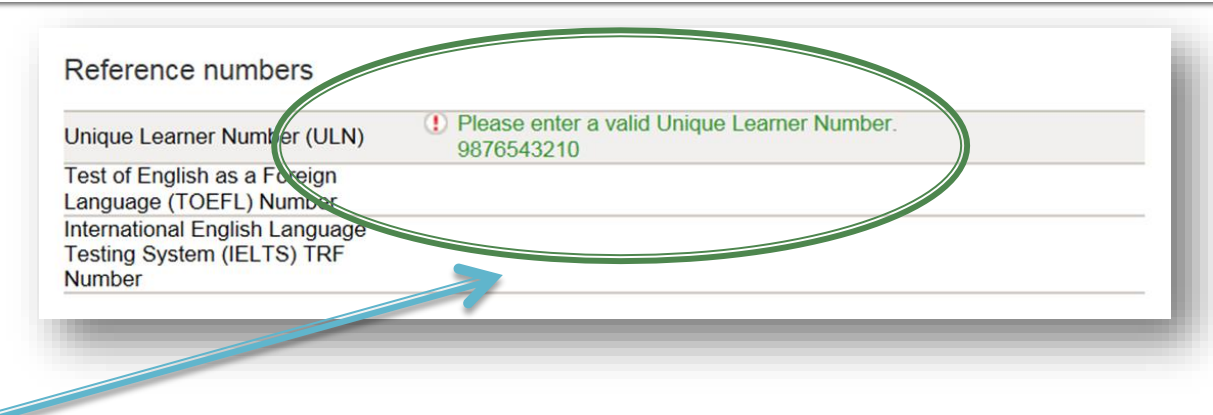

 You will find it through logging in to your Student Advantage/Student details and checking your personal details.

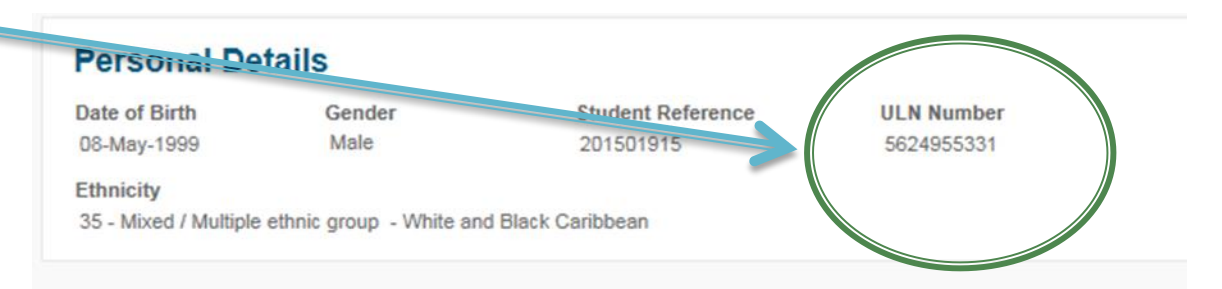

You may well not be able to access these details as an ex-student. Email ucasreferences@bhasvic.ac.uk and we can provide you with this information.

#### Student Support – how will you pay?

- Your fee code is o2. This is for a student loan. You apply for a loan separately - it is unlikely you can afford to pay for it yourself!
- You also need to put in your fee code area. This will be Brighton & Hove, East Sussex or West Sussex depending on where you live.
- Receive and share information – you won't be spammed but you may get offered money or services!

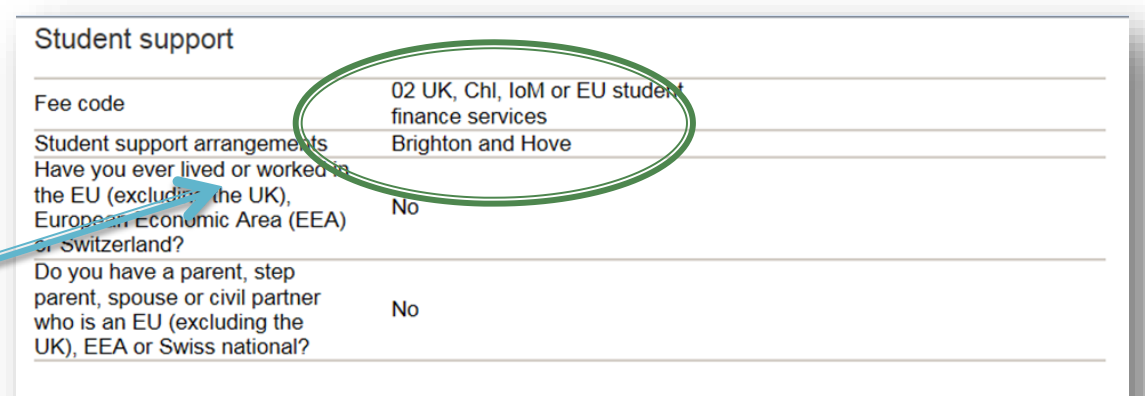

Receiving further information about courses and/or products and services

| Yes |                                        |
|-----|----------------------------------------|
| Yes |                                        |
| Yes |                                        |
| Yes |                                        |
| Yes |                                        |
| Yes |                                        |
| Yes |                                        |
|     | Yes<br>Yes<br>Yes<br>Yes<br>Yes<br>Yes |

#### **Disabilities and nominated access**

- Nominated access is surprisingly important. If you ever need anyone else to access your UCAS details (when you are on holiday in Thailand on results day) or talk to UCAS on your behalf then you MUST add a name to this.
- Please give correct info on any study support needs to unis. They want to help

| Mominated access                            |    |  |  |
|---------------------------------------------|----|--|--|
| Full name of nominee<br>Relationship to you |    |  |  |
| Criminal convictions                        |    |  |  |
| Criminal convictions                        | No |  |  |
| -                                           |    |  |  |

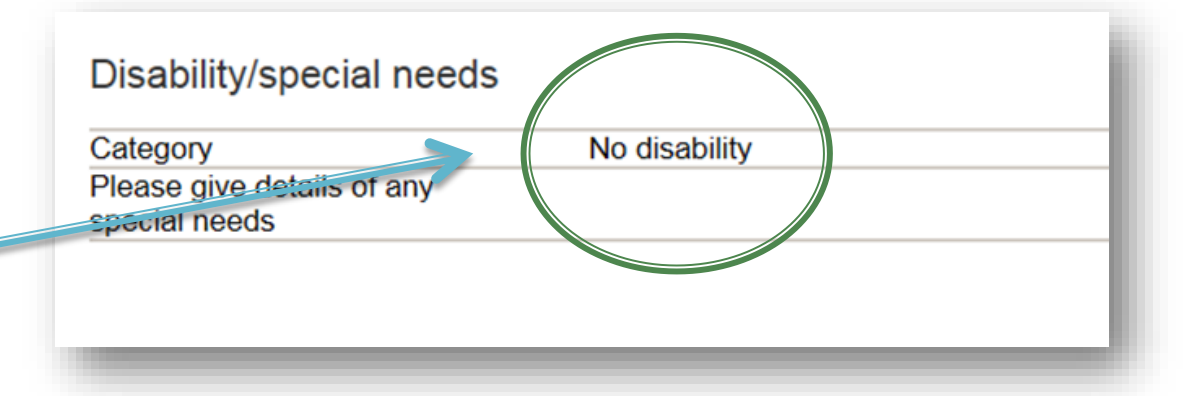

### **Additional info**

- Please enter additional information
- Activities might include Progression day at Sussex Uni -Sponsor University of Sussex), any other Progression Day activities or any taster days or summer schools you have attended in any HE institute
- Useful information.

#### 

> edit

Ethnic originWhiteWhat is your religion or belief?No religion or beliefWhat is your sexual orientation?HeterosexualDo you identify as transgender?NoNational identityBritishDual national identityOther

#### Activities in preparation for higher education: 1

| Sponsor         | Aim Higher                   |
|-----------------|------------------------------|
| Start date      | January 2012                 |
| Duration (days) | 3                            |
| School year     | 12                           |
| Location        | City College Brighton & Hove |
|                 |                              |

#### Activities in preparation for higher education: 2

Sponsor Start date Duration (days) School year Location

| Have you been in care?                                                                      | No                  |
|---------------------------------------------------------------------------------------------|---------------------|
| Duration in care                                                                            |                     |
| Parental education                                                                          | I prefer not to say |
| Occupational background                                                                     | Fire Fighter        |
| I would like correspondence<br>from Welsh universities, colleges<br>and UCAS to be in Welsh | No                  |

# Choices – your uni choices

- You DO NOT have to complete all 5! You can add 3 or 4 and another by 15/01/21 – national UCAS deadline date
- Enter info for your uni choices
- Get the course code correct!
- And start date are you thinking of deferring?

| 207                         | 1                                                                      | <log out<="" th=""></log>                                                                                                    |
|-----------------------------|------------------------------------------------------------------------|----------------------------------------------------------------------------------------------------|
| -apply-                     | Choices                                                                |                                                                                                    |
| Welcome                     | Welcome > Choice summary > Choi                                        | ce details                                                                                                    |
| Personal details            | To sucid locitor information above                                     | a slick lower hafes lowing the same                                                                                            |
| Choices                     |                                                                        | e onon save beidre ledving die page.                                                                                           |
| Education                   | To find courses based on subject<br>specific fee information, please u | , provider and location, check entry requirements, and view course-<br>se <u>the UCAS search tool</u> (opens in a new window). |
| Employment                  | Compulsory fields are marked wit                                       | th an asterisk (*).                                                                                                    |
| Statement                   | Institution code*                                                      | see list 🤈                                                                                                    |
| Reference                   |                                                                        |                                                                                                    |
| View all details            | Course code*                                                           | see list ?                                                                                                    |
| Pay/Send                    | Camora Luge"                                                           | see list ?                                                                                                    |
| Help                        | Start date*                                                            | see list ?                                                                                                    |
| Option _ opsiynau           |                                                                        |                                                                                                    |
| ey                          | Putther details                                                        | ?                                                                                                    |
| Completed                   | Live at how.e while studying?*                                         | OYes ONo ?                                                                                                    |
| In progress                 | Point of entry                                                         |                                                                                                    |
| Not started                 | Sector Aver 1                                                          |                                                                                                    |
| Help                        |                                                                        | save cancel                                                                                                    |
| nouter 1 Terms & conditions | Privacy policy                                                         | 01/04                                                                                                    |

### **Further Details**

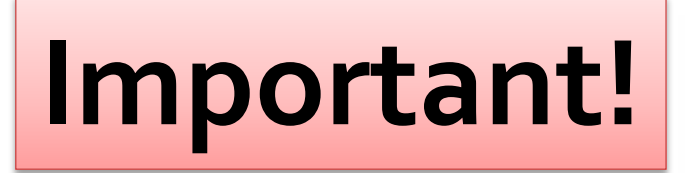

| Help                        | Start date* September 2018             | see list 🤈  |
|-----------------------------|----------------------------------------|-------------|
| Options/Opsiynau            |                                        |             |
| (ey                         | Further details                        | ?           |
| Completed                   | Live at home while study of OYes ONo ? |             |
| In progress                 | Point of entry                         |             |
| Not started                 |                                        |             |
| ? Help                      | Save cancer                            |             |
| bout us   Terms & condition | Privacy policy                         | © UCAS 2017 |
|                             |                                        |             |

- WP for those of you who have been <u>active</u> in the Widening Participation scheme whilst at BHASVIC
- We have arrangements with our local universities that benefit our students
- If applying for University of Brighton or Chichester write COMPACT (Compact Plus for those of you <u>active</u> in the Widening Participation scheme)
- If applying for University of Sussex write ACCORD

### Add your education

#### You will add BHASVIC and separately your secondary school

| You can add up to 10 schools/colleges/centres.                                                         |                   |  |  |  |
|----------------------------------------------------------------------------------------------------|-------------------|--|--|--|
| >add new school/college/ce                                                                             | ntre              |  |  |  |
| No schools/colleges/centres entered.                                                                   |                   |  |  |  |
| Please state the highest level of<br>qualification you expect to have before<br>you start your course* | Please select Y   |  |  |  |
|                                                                                                    | section completed |  |  |  |
|                                                                                                    | save              |  |  |  |

This is the section to enter your education so far.

This is the trickiest section and crucial you get it right.

#### Add BHASVIC first

vacy

| aucation                                                             |                                                                       |      |                                                                                                    |                         |
|----------------------------------------------------------------------|-----------------------------------------------------------------------|------|----------------------------------------------------------------------------------------------------|-------------------------|
|                                                                      |                                                                       |      |                                                                                                    |                         |
| Velcome > Education > Where hav                                      | ve you studied?                                                       |      |                                                                                                    |                         |
| compulsory fields are marked w<br>before leaving this page click 'sa | ith an asterisk (*).<br>ave' to avoid losing any of your information. |      |                                                                                                    |                         |
| hool/college/centre name*                                            | fin                                                                   | i ?  |                                                                                                    |                         |
| am centre number                                                     | ?                                                                     | -    | Search for school Internet Explorer                                                                                                    | _ <b>_ x</b>            |
| /hen did you start*                                                  | Month Vear V?                                                         |      | Mttps://2018.undergrad.apply.ucas.com/ucasapply/PopUpServlet?functionname=school                                                                                                    | Search&field=document 🔒 |
| and finish?*                                                         | Month Vear V ?                                                        |      | Print page   Close window                                                                                                    | ~                       |
| tendance*                                                            | Ofull-time Opart-time Osandwich ?                                     |      | Search: brighton ×                                                                                                    |                         |
| I you / will you receive any<br>alifications at this centre?*        | Please select V                                                       |      | School/college/centre name                                                                                                    | Exam centre number      |
|                                                                      | save cancel                                                           |      | Brighton Aldridge Community Academy, Lewes Road, Brighton, BN1 9PW<br>Brighton and Hove High School, Brighton, Montpelier Road, Brighton, East Sussex, BN1 3AT<br>Brighton College Al Ain, Zakher Truck Road, Zakher, Al Ain, 101110 | 56105                   |
|                                                                      |                                                                       |      | Brighton College, Eastern Road, Brighton, East Sussex, BN2 DAL<br>Brighton Global Education, 18 M. Huschen Bood, Vickei Dictaint, Changeston, Jianger,                                                                               | 56115                   |
|                                                                      |                                                                       |      | Brighton Hill Community Research Road, Ander District, Changenou, Jangeo                                                                                                    | 58419                   |
| Search to                                                            | or Brighton, Hove                                                     | 0.40 | Shighton Hove and Sussex Sixth Form College, 205 Dyke Road, Hove, East Sussex, BN3 6EG                                                                                                    | 56120                   |
|                                                                      |                                                                       | 9    | UNIVERSITE OF THE RECEIPTION CAREFORS CENTRE MANOR LIGHTLE MOULESCOOMB PLACE                                                                                                    | 56125                   |
| and Sus                                                              | ssex Sixth Form                                                       |      | City College Brighton and Hove, Pelham Street, Brighton, East Sussex, BN1 4FA                                                                                                    | 56130                   |
|                                                                      | Collogo                                                               |      | St Leonard's College, 163 South Road, Brighton East, Melbourne, 3187                                                                                                    |                         |
|                                                                      | College                                                               |      | St Leonards College, Australia, 163 South Road, Brighton East, 3187                                                                                                    |                         |
|                                                                      |                                                                       |      | Stowford College. Sutton. 95 Brighton Road. Sutton. Surrey. SM2 5SJ                                                                                                    | 14732                   |
|                                                                      |                                                                       |      | Kings Brighton, 27-33 Ditchling Road, Brighton, BN1 4SB                                                                                                    |                         |
| NO                                                                   | TBHASVIC                                                              |      | University of Brighton's International College, Watts Building, University of Brighton, Moulsecoomb, Brighton, East<br>Sussex, BN2 4GJ                                                                                               |                         |
|                                                                      |                                                                       |      | Dorothy Stringer High School, Brighton, Loder Road, Brighton, BN1 6PZ                                                                                                    | 56135                   |
|                                                                      |                                                                       |      | FALMER SCHOOL, BRIGHTON, LEWES ROAD, BRIGHTON, BN1 9PW                                                                                                    | 56140                   |
|                                                                      |                                                                       |      | Longhill High School, Brighton, Falmer Road, Rottingdean, Brighton, BN2 7ER                                                                                                    | 56150                   |

### Add BHASVIC details

| UC <mark>∧</mark> S        |               |                                                                   | Contact us   <u>He</u>                                   | lp   Print page |                    |
|----------------------------|---------------|-------------------------------------------------------------------|----------------------------------------------------------|-----------------|--------------------|
| apply                      | 21            | Education                                                         | <log ou<="" th=""><th>ıt</th><th>When did you</th></log> | ıt              | When did you       |
| Welcome                    |               | Welcome > Education > Where ha                                    | ve you studied?                                          |                 | start              |
| Personal details           | 111           | Computerer Folds and medical                                      |                                                          |                 |                    |
| Choices                    |               | Before leaving this page click 's                                 | ave' to avoid losing any of your information.            |                 | <b></b>            |
| Education                  |               |                                                                   |                                                          |                 | Please put correct |
| Employment                 |               | School/college/centre name*                                       | Brighton Hove and Sussex Sixth Form Col                  | 2               | dates              |
| Statement                  |               | Exam centre number                                                | 56120 ?                                                  |                 |                    |
| Reference                  |               | Mana did upu stad                                                 |                                                          |                 |                    |
| View all details           |               | when did you start                                                | Month V Year V ?                                         |                 | Will vou receive   |
| Pay/Send                   |               | and finish?"                                                      | Month VYear V ?                                          |                 | any qualifications |
| Help                       |               | Attendance*                                                       | Ofull-time Opart-time Osandwich                          |                 | any quantications  |
| Options/Opsiynau           |               |                                                                   |                                                          |                 |                    |
| Key                        |               | Did you / will you receive any<br>qualifications at this centre?* | Please select • ?                                        |                 | Yes                |
| Completed                  |               |                                                                   | save cancel                                              |                 |                    |
| In progress                | 5             |                                                                   |                                                          |                 |                    |
| Not started                | 2<br>         |                                                                   |                                                          |                 |                    |
| ? Help                     |               |                                                                   |                                                          |                 |                    |
| About us I Terms & conditi | ons I Privacy | policy                                                            |                                                          | @ UCAS 2020     |                    |

#### **Qualification level**

(Unable to view videos here? You can watch them at www.ucas.com/connect/videos instead)

Please select the highest level of qualification you expect to have before you start your course.

You've added details for 1 school/college/centre(s) so far. You can still add details for 9 more.

> add new school/college/centre

Warning: as you have entered a finish date which is in the future, these details must be for the school or college you are currently attending.

|                                                                            | > edit   |
|----------------------------------------------------------------------------|----------|
| Brighton Hove and Sussex Sixth Form College (56120, 09/2016 - 06/2018, FT) | > remove |

before you start your course.

#### > add gualifications

Please select the highest level of qualification you expect to have Please state the highest level of Below honours degree level qualifications qualification you expect to have before you start your course\*

section completed

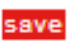

The highest level of **Qualification** 

**Below honours** degree level qualification

#### Add qualifications – A levels

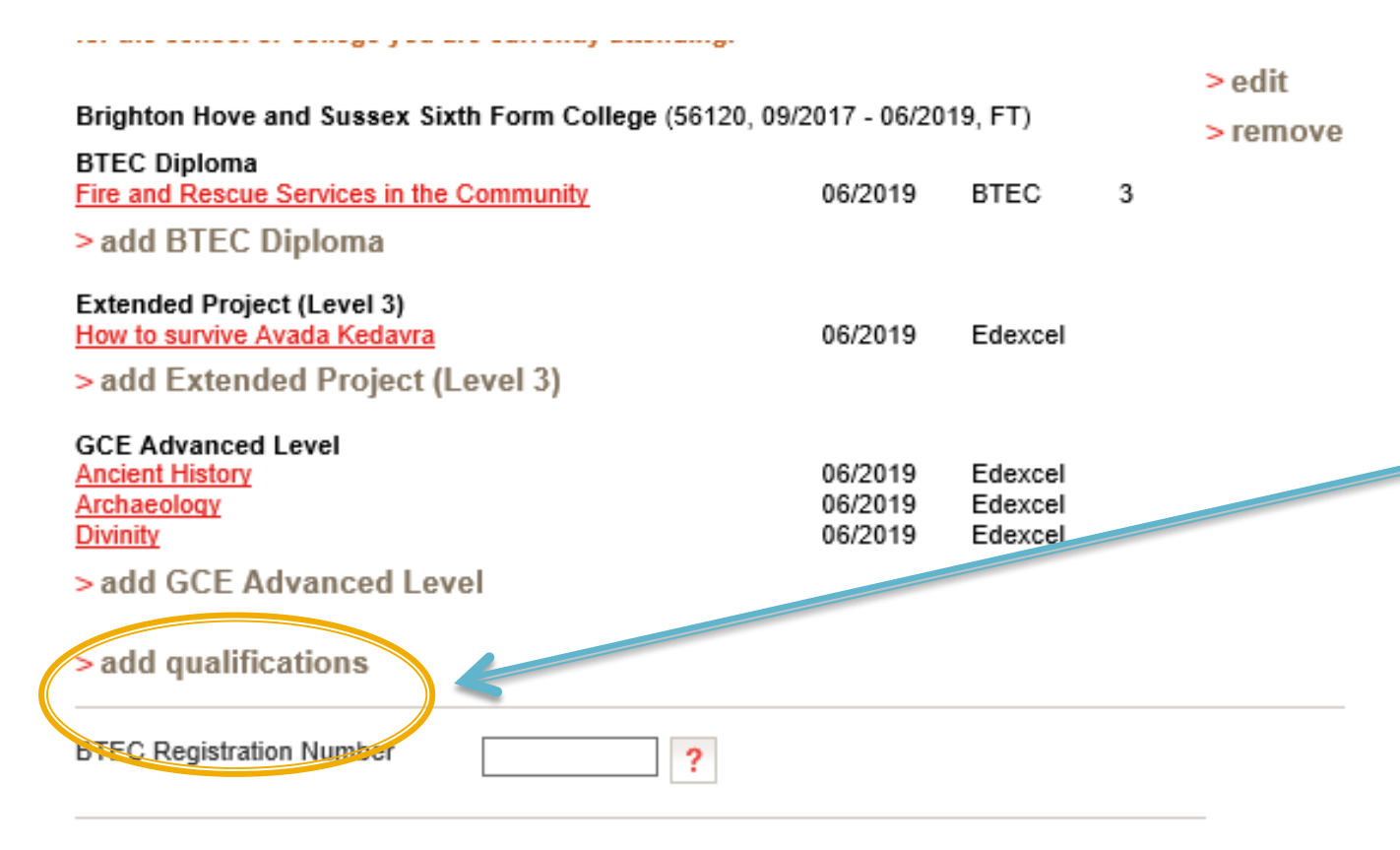

Add Advanced levels if that is what you are studying.

You must make sure you get the exam boards right.

#### Add qualifications – A levels

| BIEC Dipioma                                                                      |                                                                                             | GCE Advanced Level                                                                                                    |                                                                     |
|-----------------------------------------------------------------------------------|---------------------------------------------------------------------------------------------|----------------------------------------------------------------------------------------------------|---------------------------------------------------------------------|
| Please enter details below, using th<br>the lists provided.                       | e 'other' boxes only where the applicable option cannot be found in                         | Please enter details below, using the the lists provided.                                                                                                    | o 'other' boxes only where the applicable option cannot be found in |
| Do not enter your BTEC here if you be<br>qualifications and select the relevant E | gan it during or after September 2010 - go back to the list of<br>ITEC (QCF) qualification. | Entering unit details for A levels is optic                                                                                                    | onal                                                                |
| Subject*                                                                          | Fire and Rescue Services in the Community ? (other)                                         | If you have completed Cambridge International qualifications please choose CIE as your Awarding<br>organisation, if you are currently taking Cambridge International qualifications choose CAIE |                                                                     |
| Qualification date*                                                               | June 2018 V ?                                                                               | Subject*                                                                                                    | Ancient History                                                     |
| Awarding organisation*                                                            | BTEC V (other) ?                                                                            |                                                                                                    | (other)                                                             |
| Level*                                                                            | 3 V (other) ?                                                                               | Qualification date*                                                                                                    | June V 2018 V ?                                                     |
| Grade*                                                                            | Dist (other) ?                                                                              | Awarding organisation*                                                                                                    | Edexcel V (other) ?                                                 |
| Module / unit 1                                                                   |                                                                                             | Grade*                                                                                                    | B (other) ?                                                         |
| Subject                                                                           | ?                                                                                           |                                                                                                    |                                                                     |
| Qualification date                                                                | Month V Year V ?                                                                            | Module / unit 1                                                                                                    |                                                                     |
| Grade                                                                             | Please select V (other)                                                                     | Title                                                                                                    | Please select  (other)                                              |
| add another module                                                                |                                                                                             | Grade                                                                                                    | Please select V (other)                                             |
| > back to summary                                                                 | save save and add similar delete                                                            | Module / unit 2                                                                                                    |                                                                     |
| nliev                                                                             | ର ।୮୦୬୨ :                                                                                   | Title                                                                                                    | Please select  (athar)                                              |
|                                                                                   |                                                                                             | Grade                                                                                                    | Please select V (other)                                             |
|                                                                                   | save and ad                                                                                 | d similar                                                                                                    | Important<br>To save time –<br>save and add<br>similar              |

. . . . .

DTEO D' I

Add the subject, qualification date

And the grades you achieved

#### **BTECs and EPQ**

#### BTEC Diploma

Please enter details below, using the 'other' boxes only where the applicable option cannot be found in the lists provided.

Do not enter your BTEC here if you began it during or after September 2010 - go back to the list of qualifications and select the relevant BTEC (QCF) qualification.

| Subject*               | Fire and Rescue Services in the Community ? |
|------------------------|---------------------------------------------|
| Qualification date*    | June ∨ 2019 ∨ ?                             |
| Awarding organisation* | BTEC V (other)                              |
| Level*                 | 3 V (other) ?                               |
| Grade*                 | Pending V (other)                           |

EPQ (Extended project level 3) – put a brief summary title of what you are writing

| ٦, | Subject*               | How to our inter Avada Kodayra |
|----|------------------------|--------------------------------|
|    | Subject                |                                |
| (  | Qualification date*    | June 2019 2019 ?               |
| 1  | Awarding organisation* | Edexcel V (other)              |
| (  | Grade*                 | Pending V (other) ?            |

Please enter details below, using the 'other' boxes only where the applicable option cannot be found in

Add in any BTECs

MAKE SURE YOU HAVE THE RIGHT <u>BTEC</u> QUALIFICATION

> Certificate Subsidiary Diploma or Diploma

EPQ - Extended Project (level3)

### Add your secondary and GCSEs

| Welcome > Education > Where h                                     |                                                                   |                      |             |        |           |
|-------------------------------------------------------------------|-------------------------------------------------------------------|----------------------|-------------|--------|-----------|
| Compulsory fields are marked<br>Before leaving this page click    | with an asterisk (*).<br>save' to avoid losing any of your inform | ation.               |             |        |           |
| School/college/centre name*                                       | Dorothy Stringer High School                                      | , Brighto            | nd ?        |        |           |
| Exam centre number                                                | 56135 ?                                                           |                      |             |        |           |
| When did you start*                                               | September V 2012 V ?                                              | September V 2012 V ? |             |        |           |
| and finish?*                                                      | June 🗸 2017 🗸 ?                                                   |                      |             |        |           |
| Attendance*                                                       | €full-time ⊖part-time ⊝sandwic                                    | :h ?                 |             |        |           |
| Did you / will you receive any<br>qualifications at this centre?* | Yes 💙 ?                                                           |                      |             |        |           |
|                                                                   | save cancel                                                       |                      |             |        |           |
|                                                                   |                                                                   |                      |             |        |           |
| policy                                                            |                                                                   |                      | ©UCA        | S 2018 | > edit    |
| Dorothy Stringer Hig                                              | h School, Brighton (56135, 0                                      | 9/2011 - 06          | 3/2016, FT) |        | > remove  |
| GCSE (Grade: A*-G)                                                |                                                                   |                      |             |        | - 1011010 |
| Additional Mathematic                                             | 5                                                                 | A*                   | 06/2016     | AQA    |           |
| Astronomy                                                         |                                                                   | A*                   | 06/2016     | AQA    |           |
| Design & Technology:                                              | Resistant Materials Tech                                          | A"                   | 06/2016     | AQA    |           |
| Geology<br>Madara Graak                                           |                                                                   | A                    | 00/2010     | AQA    |           |
| wodern Greek                                                      |                                                                   | A                    | 00/2010     | AUA    |           |

> add GCSE (Grade: A\*-G)

secondary school And your **GCSEs** You will probably need to do this at home and use your certificates for your exam boards

Add your

#### Retakes

|       |                                                                                                    | Contact us   <u>Help</u>   Print page                                                                                                    |  |  |  |
|-------|----------------------------------------------------------------------------------------------------|----------------------------------------------------------------------------------------------------|--|--|--|
|       | Education                                                                                                    | <log out<="" th=""></log>                                                                                                    |  |  |  |
|       | Welcome > Education > Where has                                                                                                    | ve you studied?                                                                                                    |  |  |  |
| [753] |                                                                                                    |                                                                                                    |  |  |  |
|       | Compulsory fields are marked with an asterisk (*).<br>Before leaving this page click 'save' to avoid losing any of your information. |                                                                                                    |  |  |  |
|       |                                                                                                    |                                                                                                    |  |  |  |
|       | School/college/centre name*                                                                                                    | Brighton Hove and Sussex Sixth Form Col                                                                                                    |  |  |  |
| 100   | Exam centre number                                                                                                    | 56120 ?                                                                                                    |  |  |  |
|       |                                                                                                    |                                                                                                    |  |  |  |
|       | When did you start"                                                                                                    | June V 2021 V ?                                                                                                    |  |  |  |
|       | and finish?*                                                                                                    | June V 2021 V ?                                                                                                    |  |  |  |
|       | Attendance*                                                                                                    | Ofull-time Opart-time Osandwich                                                                                                    |  |  |  |
|       |                                                                                                    |                                                                                                    |  |  |  |
|       | Did you / will you receive any<br>qualifications at this centre?*                                                                    | Please select                                                                                                    |  |  |  |
|       |                                                                                                    | save cancel                                                                                                    |  |  |  |
|       |                                                                                                    | Education         Welcome > Education > Where has         Compulsory fields are marked w         Education         School/college/centre name*         Exam centre number         When did you start*        and finish?*         Attendance*         Did you / will you receive any qualifications at this centre?* |  |  |  |

Make sure you enter correct dates (June 2021) and also check as part time If you intend to retake any exams you will need to enter BHASVIC again as you will be effectively a part-time student in June coming in to take exams

#### Retakes

| Narning: as you have entered a<br>or the school or college you are<br>Brighton Hove and Sussex Sixtl      | finish date which is in the future, these details must<br>e currently attending.<br>n Form College (56120, 06/2019 - 06/2019, PT)     | > edit<br>> remove   |                           |
|----------------------------------------------------------------------------------------------------|----------------------------------------------------------------------------------------------------|----------------------|---------------------------|
| add qualifications                                                                                        |                                                                                                    | <b>~</b>             | It should look like this. |
| GCE Advanced Level<br>Please enter details below, us<br>the lists provided.                               | ing the 'other' boxes only where the applicable optio                                                                                 | n cannot be found in |                           |
| Entering unit details for A levels<br>If you have completed Cambrid<br>organisation, if you are currently | is optional<br>ge International qualifications please choose CIE as your<br>r taking Cambridge International qualifications choose C/ | Awarding             |                           |
| Subject*                                                                                                  | Arabic<br>(other)                                                                                                    | ?                    | Then add only the         |
| Qualification date*                                                                                       | June 🗸 2021 🗸 💡                                                                                                    |                      | subjects you intend to    |
| Awarding organisation*                                                                                    | Edexcel V (other)                                                                                                    | T                    | retake as 'pending'       |
| Grade*                                                                                                    | Pending V (other)                                                                                                    | ?                    |                           |

#### Retakes

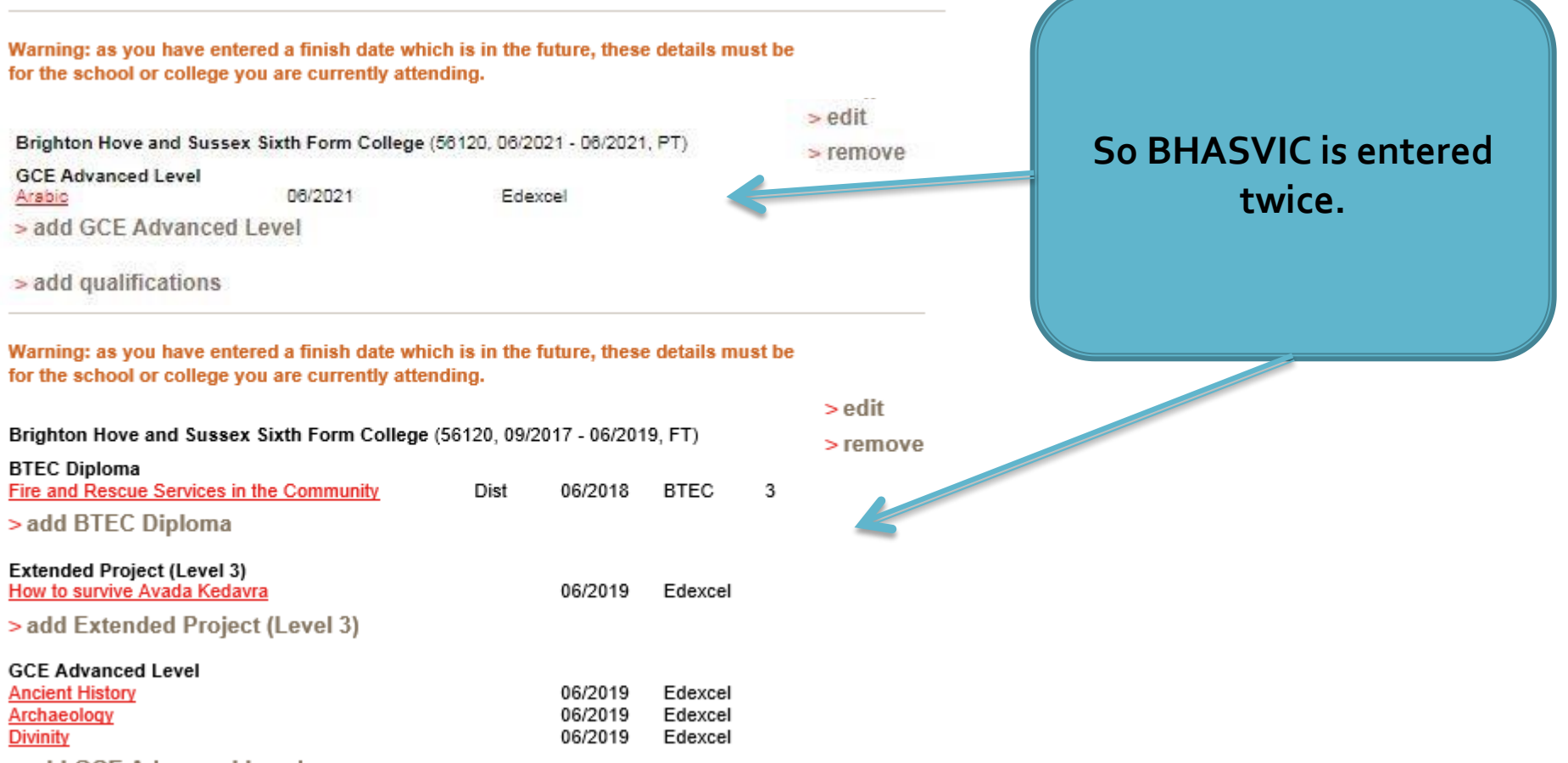

> add GCE Advanced Level

### Employment

#### Employment

#### Garrick Ollivander

Address: Ollivanders Wand Shop Nature of work: Diagon Alley From April 2015 to September 2015, part-time > edit

Enter any PAID work.

Voluntary work can be added into your personal statement

#### **Personal Statement**

#### ···· Personal statement

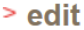

What I love about chemistry is the constant sense of discovery: looking at the simplest reactions on a molecular level is like glimpsing a whole new world. I am keen to learn at the cutting edge of current knowledge and to contribute to new discoveries. During the course of my degree I hope to take part in some research; after leaving university I am looking to work in science, possibly in research, and some experience will almost certainly come in useful. I would also like to continue my study of French at university I think it is a beautiful language and one of my ambitions is to become fluent. As part of my study, in addition to the A level course, I have taken part in the RSC Analytical Chemistry competition in a school team; I am a regular subscriber to the New Scientist magazine and have attended several courses, including an ISCO course on Forensic Science. I am also an affiliate of the RSC, and I'm currently looking for work experience possibilities in this field.

I joined Dorothy Stringer School on a scholarship and during my time here I've won seven prizes in total, including two for French and Maths; I am now looking forward to the challenges presented by my appointment as one of fifteen Gown Prefects in the school. However, as well as taking my work and responsibilities seriously I have a lot of fun as well. I sing in the school choir and the chamber choir, and currently take singing lessons: I hope to continue with my singing at university, ideally in a university or college choir. I have represented both my House and School in General Knowledge teams and, although not exactly a gifted sportswoman, I'm happy to take part in some sport for my House. I enjoy taking part and trying new sports and although my talents aren't likely to take me into the university teams, I look forward to continuing to 'have a go'l I have also taken part in numerous musicals and plays in the school. In January I joined the Dorothy Stringer Amnesty International Group and have been involved regularly since then. As a member of the school's Community Service Unit I spent a year working in a primary school, and another in a school for handicapped children, both on Thursday afternoons during term-time.

I believe that my academic ability and dedication to my subject make me an ideal candidate to study chemistry at university. I look forward to taking advantage of all the opportunities that will be open to me as a student, both in work and leisure time.

save

section completed

You will need to save a preview and then save again Make sure it's correct on word before copying and pasting in.

You have 4000 characters – make them count.

You should enter as a whole text – don't leave lines in between as they count!

#### What happens next.....

- It is your job to get your uni choices right and also your GCSEs
- BHASVIC General Office will check your application and email you if there are any alterations required.
- Check your emails regularly.
- BHASVIC General Office will attach your reference once your application is complete and paid for and send it off to UCAS who will send it to your uni choices

#### What happens next.....

- Then the offers will roll in.....
- Make sure you think of your choices as
- 1 or 2 as aspirational
- 2 or 3 as solid
- I or 2 as insurance
- All of them you should be happy to go to don't feel you have to fill all 5 – you can add up to the UCAS deadline 15/01/21